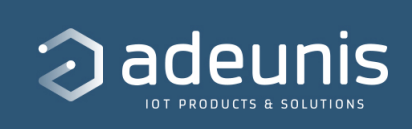

# User Guide - FIELD TEST DEVICE - LoRaWAN EU863-870

| Published                 | $\checkmark$    |
|---------------------------|-----------------|
|                           | FTD             |
| $\equiv$ Document version | V2.1.0          |
|                           | EN              |
| ⊙ Туре                    | User Guide      |
| Product/Service           | FTD EU868 / RC1 |

https://s3-us-west-2.amazonaws.com/secure.notion-static.com/a1529b3e-09d8-4d9c-be4c-a32fdf928dd9/User\_Guide\_-\_FIELD\_TEST\_DEVICE\_-\_LoRaWAN\_EU863-870\_V2.1.0.pdf

# **PRODUCT AND REGULATORY INFORMATION**

This User Guide applies to the following product:

FIELD TEST DEVICE LoraWAN 863-870

Reference: From ARF8123AA

Firmware versions:

RTU: from V02.00.02 APP: from V02.00.01

| DOCUMENT INFORMATIONS |                   |
|-----------------------|-------------------|
| Title                 | FIELD TEST DEVICE |
| Sub-Title             | LoRaWAN Europe    |
| Туре                  | User Guide        |
| Version               | V2.1.0            |

#### **DOCUMENTATION GUIDE**

PREAMBLE DISCLAIMER TECHNICAL SUPPORT RECOMMENDATIONS INTRODUCTION https://s3-us-west-2.amazonaws.com/secure.notion-static.com/b953532a-4a6c-4379-82f8-3b5066de5443/EU declaration of conformity(FTD LoRaWAN 868 ARF8123AA).pdf

# **TABLE OF CONTENTS**

▼ TABLE OF CONTENTS PRODUCT AND REGULATORY INFORMATION TABLE OF CONTENTS 1. PRODUCT PRESENTATION 1.1. Description 1.2. Mechanical features 1.3. Technical specifications 1.4. Charging the FTD 2. DEVICE DESCRIPTION 2.1 User interface 2.2 Description of the buttons 3. DESCRIPTION OF THE SCREENS 3.1 Start Screen 3.2. Join Screen 3.3 Uplink/Downlink screen - "simplified" view 3.4. Uplink/Downlink screen - "advanced" view 3.5. GPS screen 3.6. PER (Packet Error Rate) screen 3.7. CONFIGURATION SCREEN 4. "INTEGRATED ANTENNA" MODE 5. DECODING THE PAYLOAD 5.1 Status 5.2 Temperature 5.3 Latitude 5.4 Longitude 5.5 GPS quality (Not available in Legacy mode) 5.6 UL counter 5.7 DL counter 5.8 Battery level 5.9 **RSSI** 5.10 SNR 6. DEVICE CONFIGURATION 6.1 Connecting the device to a computer 6.2 IoT Configurator 6.3 Register description 6.3.1 Function register 6.3.2 Network register 7. DOWNLOAD THE MEASUREMENT HISTORY 8. DEVICE FIRMWARES DOCUMENT HISTORY

# **1. PRODUCT PRESENTATION**

# 1.1. Description

The Field Test Device (FTD) from Adeunis is a Class A LoRaWAN compatible device. This is not a point to point device and may not be used in this manner. This indicates that it must be used on a private or public operated network.

The LoRaWAN Field Test Device from Adeunis is a ready-to-use device, which makes it possible to communicate with all network operators using the LoRaWAN V1.0 protocol. The system makes it possible to transmit and receive radio frames and to instantly view the results.

Equipped with a large LCD screen, you can view various information relating to how the network being used is functioning (Uplink, Downlink, SF, PER, etc.) in addition to information from sensors (GPS coordinates, battery level, etc.). This device is specifically adapted for application validation, such as communicating sensors, tracking, smart building, metering, security and M2M.

Thanks to its rechargeable battery, the FTD allows several hours of functioning and can be recharged using a standard mobile phone micro-usb.

# **1.2. Mechanical features**

| Casing specifications |                                                                                                    |
|-----------------------|----------------------------------------------------------------------------------------------------|
| Dimensions            | H186.20 x L75.20 x P22.80                                                                                                    |
| Weight                | 140g                                                                                                    |
| Materials             | Unit: ABS GP22 + Black Colouring (HB à 1.6mm) Lexan: Autotex<br>Polycarbonate Antenna: Thermolast K TC7AA (d) (a) UL#E214855 |

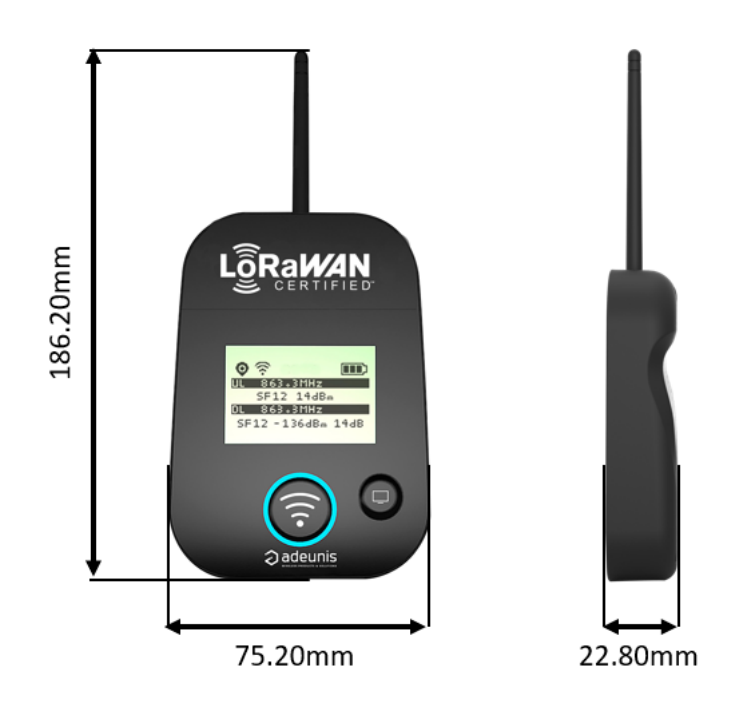

# **1.3. Technical specifications**

| Communication                   | LoRaWAN protocol & LoRa Modulation                |
|---------------------------------|---------------------------------------------------|
| LoRaWan Specification compliant | V1.0.2                                            |
| Radio rate                      | Variable (SF12/125kHz (~183 bps) to FSK (~50kbps) |
| RF Power                        | 14dBm (25mW)                                      |
| Sensitivity                     | Down to -140 dBm in SF12/CR4                      |
| Range (open)                    | Up to 15km                                        |
| Standards met                   | EN 300-220, EN 301-489, EN 60950                  |
| Network area                    | EU863-870                                         |
| Frequency                       | ISM band 865-870MHz                               |

| Supply    |                                      |
|-----------|--------------------------------------|
| Battery   | Lithium-Ion Polymères 3.7V 2Ah 7.4Wh |
| Connector | Micro-USB - 5V - 500mA               |

| Operational              | IoT Configurator ou commandes AT                 |
|--------------------------|--------------------------------------------------|
| Serial rate              | 115.2 kbps                                       |
| Parity                   | None                                             |
| Amount of data           | 8                                                |
| Stop bit                 | -1                                               |
| Temperature of operation | 20°C/+40°C en décharge et -20°C/ +36°C en charge |
| Device configuration     | Via IoT Configurator or AT commands              |
|                          |                                                  |
|                          |                                                  |

# 1.4. Charging the FTD

The device is equipped with a rechargeable battery. Once the device has been connected to a USB charger or the USB socket of a computer, it will start to charge automatically; even if the ON/OFF communicator is set to OFF (this functions in exactly the same way as a mobile phone).

The device can be used while it is charging. During charging, the charge indicator will be red. When the device is fully charged, the indicator will turn green.

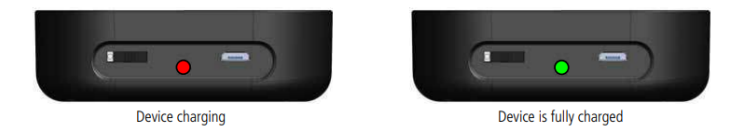

If the battery is completely empty, it will be necessary to recharge the device for 6 hours in order for it to be fully charged.

# 2. DEVICE DESCRIPTION

# 2.1 User interface

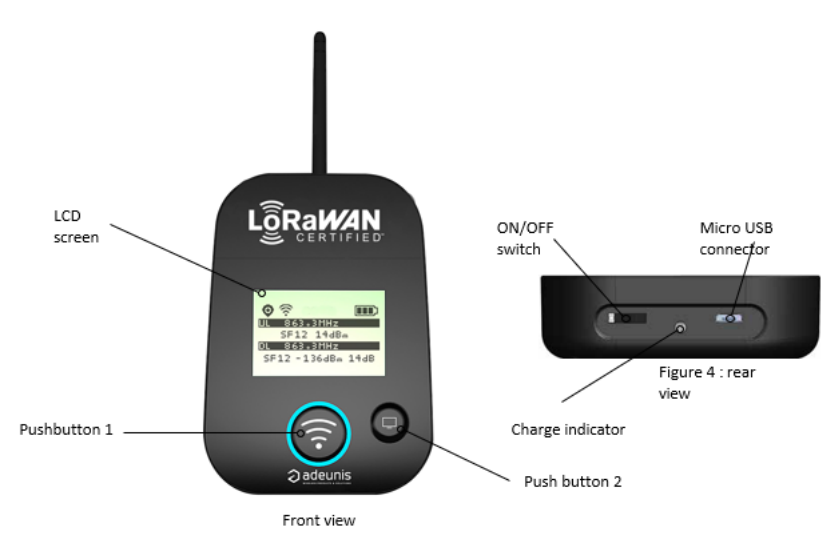

# 2.2 Description of the buttons

Operation interface:

| Push button 1          |      | This button allows you to carry out radio transmissions in manual mode.<br>On the PER menu, a long press reset the counters to zero.<br>A long press on the push button 1 and 2 simultaneously will lock the button 1 and force the<br>periodical mode.                                                                                                    |
|------------------------|------|----------------------------------------------------------------------------------------------------|
| Push button 2          | 0    | <ul> <li>This button allows you to manage the LCD screen:</li> <li>When the LCD back-light is switched off, pressing this button will switch on the back-light.</li> <li>When the LCD back-light is switched on, each press will allow you to scroll through the different screens available on this device.</li> <li>A long press on this push button enables to see the Configuration screen.</li> </ul> |
| ON/OFF switch          |      | The ON/OFF switch allows you to switch the device on or off. Moving the switch to the right will turn the device on.                                                                                                    |
| Micro-USB<br>connector | Land | The micro-USB connector allows you to charge the device or configure it.                                                                                                    |
| Charge<br>indicator    |      | The charge LED shows you the device's charge status.                                                                                                    |

# **3. DESCRIPTION OF THE SCREENS**

The product's LCD screen is divided into several screens:

- The START screen (Firmware version display) Only when the product is turned on
- The JOIN screen Only when the product is turned on or when exiting command mode
- The UPLINK/DOWNLINK simplified screen network bars indicating the quality of the radio link

- Advanced UPLINK/DOWNLINK screen network indicators such as RSSI, SNR, etc.
- The GPS screen
- The PER (Packet Error Rate) screen
- · CONFIGURATION screen accessible via a long press on the screen button

The following icons are present on each screen of the product:

#### GPS status (First on the left)

No icon GPS has been deactivated

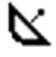

Θ

GPS has been synchronized

GPS has not been synchronized

#### Battery (Last on the left)

Battery level

Product in charge

## 3.1 Start Screen

The device is switched on using the ON/OFF switch located on the underside of the device. Once it has been switched on, the device's LCD screen will light up and the start menu will be displayed. This screen show the 2 firmware versions during few seconds.

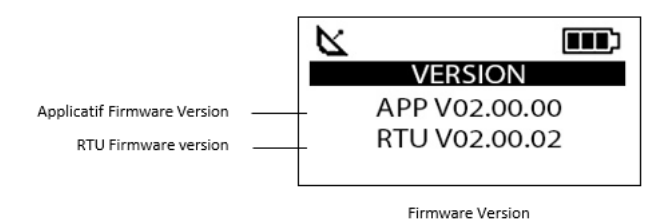

**NOTE:** If the device does not switch on, this could mean that there is insufficient battery charge. You would then need to connect the device to a USB charger. When the battery is completely empty, it is possible that the device will not switch on, even when connected. Please wait a few minutes before the device can be used.

## 3.2. Join Screen

When the device is configure in OTAA mode (Over the Air Activation) default mode, the product start a join request session (JRx) and show the frequency, SF and power used during this session. When the product receive a Join Accept (JA) from the network, the information is displayed on

the "expert" screen. On the simplified screen only the icon on the status bar is visible.

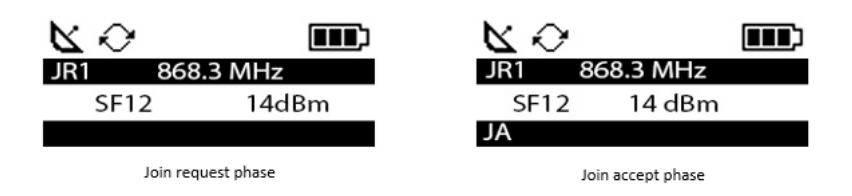

The request are identify «JR» following with a number showing the number of request done. The frequency used for the request is showing after this information.

Note: If there is no network available, the «Join Request» will be send indefinitely.

#### RF status (second on the left)

No icon

Ø

The JOIN phase is completed and the device is operational on the network

The device is in JOIN phase, and is trying to connect to the network

## 3.3 Uplink/Downlink screen - "simplified" view

This screen is the first screen displayed after the "Start screen".

On this screen, only 2 indicators are available in the form of network bars to give the radio link quality (uplink and downlink). When the device is sending a message or when no frame has been received by the FTD, there is no indicator on the screen. After reception of a downlink the FTD shows the 2 indicators of the link radio quality from 1 bar to 4 bars.

| K        | i. | <b>II</b> ) |
|----------|----|-------------|
| UPLINK   |    |             |
| DOWNLINK |    |             |
|          |    |             |

Before reception of the network feedback

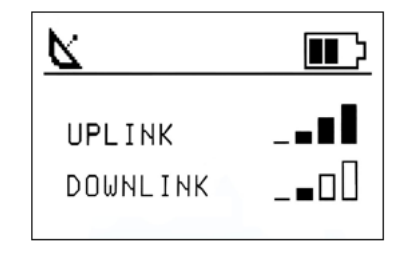

After reception of the network feedback

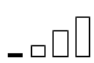

No network or very weak signal, installation not possible.

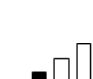

Bad network, frame loss rate higher than 10%, installation is not recommended by adeunis.

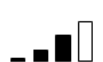

Good network, frame loss rate lower than 10%, installation possible but autonomy of the transmitter not optimized

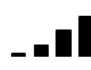

Very good network, no frame lost or very low frame loss rate, installation possible and optimized autonomy of the transmitter.

## 3.4. Uplink/Downlink screen - "advanced" view

This screen is displayed after pushing the screen button (pushbutton 2).

Uplink and Downlink transmission information will be displayed on the LCD screen.

- The first line show the Uplink information «ULx» with x for the number and frequency of repetition.
- The second line show the SF, the power used and the SNR of the uplink (given by the gateway).
- The third line show the Downlink information «DLx» with x for the number and frequency of the reception window
- The last line show the SF, RSSI and SNR of the frame received

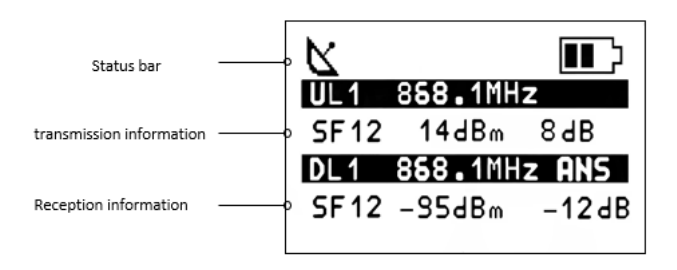

Advanced screen

#### Transmission status (Second on the left)

No icon

There is currently no radio transmission

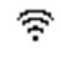

Manual transmission has been triggered (transmission cycle in progress)

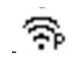

Periodic transmission has been triggered (transmission cycle in progress)

The Downlink information displayed on the device relates to a Downlink frame sent from a LoRaWAN network. If no information is visble in this section, the product is still sending or waiting for the downlink. However if there are dashes where it should be figures, it signifies that the

downlink has not been received by the FTD.

#### 3.5. GPS screen

This screen can be accessed by briefly pressing 2 times on pushbutton 2 after the home screen (if GPS is activated). It allows you to view the functioning information of the GPS module, as well as the device's GPS positioning.

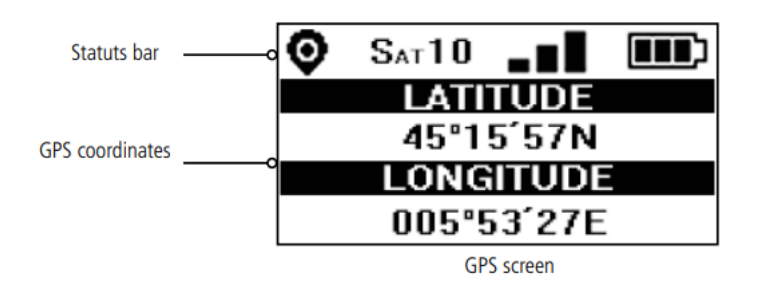

| Number of Satellites (Second on the left) | SAT xx                                                                | Indicates the number of satellites received by the device                                                                       |  |
|-------------------------------------------|-----------------------------------------------------------------------|----------------------------------------------------------------------------------------------------|--|
| GPS signal<br>(Third on the left)         |                                                                       | Indicator showing the quality of the GPS signal<br>1 bar: weak reception<br>2 bars: average reception<br>3 bars: good reception |  |
| LATITUDE                                  | Display showing latitude coordina                                     | tes in degrees, minutes and seconds                                                                                             |  |
| LONGITUDE                                 | Display showing longitude coordinates in degrees, minutes and seconds |                                                                                                    |  |

When GPS has not yet been "fixed", no information on latitude or longitude will be displayed on the screen and the information icon will indicate that GPS has not been synchronized.

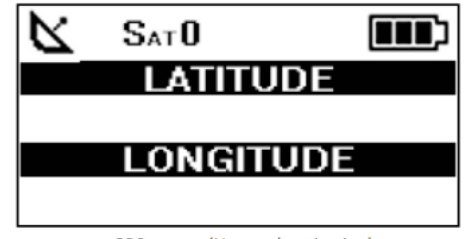

GPS screen (No synchronisation)

If the product loses synchronisation with the GPS, the information in this screen will no longer be available. There is no storage of the last received position.

# 3.6. PER (Packet Error Rate) screen

This menu can be accessed by briefly pressing on pushbutton 2 after the GPS menu. It allows you to evaluate the quality of the radio connection between the device and the network. The screen will display:

| Status bar     | c | K 💷              |
|----------------|---|------------------|
|                |   | UL COUNT         |
|                |   | 558              |
| Frame counters | c | DL COUNT PER 33% |
|                |   | 378              |
|                |   | PER screen       |

- The number of frames sent (UL COUNT), including repetitions
- The number of frames received (DL COUNT)
- The Packet Error Rate (PER) as a percentage

The PER measurement is calculated by comparing the number of frames transmitted to the number of frames received: PER (%) =  $100 - ((DL_COUNT / UL_COUNT) * 100)$ 

## **3.7. CONFIGURATION SCREEN**

This screen is reachable by pressing the pushbutton 2 (screen button) during 2 seconds. It allows to show the current configuration of the Field Test Device regarding the following parameters: ADR, SF, Power and Duty Cycle. If ADR is deactivated, the product will show the current configuration of the SE and TX power instead of AUTO

of the SF and TX power instead of AUTO.

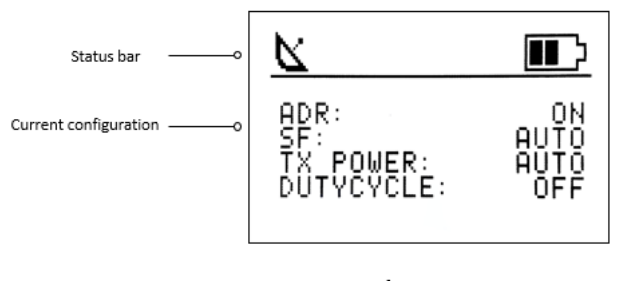

Configuration screen

To exit this screen press again on the pushbutton.

# 4. "INTEGRATED ANTENNA" MODE

When activated by the user, the FTD switch to a mode called «integrated antenna». In this mode, the Field Test Device emulates the operation and the performances of a device with a PCB antenna and having the ADR ON.

This mode enables the user to be aware of the behavior of an integrated product on the field.

**NOTE:** when this mode is activated, the information related to downlink is not provided because considered as non relevant (on screen and even in the logs, except SF and power transmission).

# 5. DECODING THE PAYLOAD

The size of the Field Test Device's payload can vary depending on the information transmitted. The first byte will enable you to identify the presence of information contained in the payload. Information will always be shown in the order indicated in the following table.

Example of a payload received: BF9D45159690005345002720200FC95207 This example will be used in order to explain how the payload is decoded.

| Byte        | 1      | 2        | 3 to 6            | 7 to 10           | 11          | 12         | 13       |
|-------------|--------|----------|-------------------|-------------------|-------------|------------|----------|
| Description | Status | Reserved | GPS Latitude      | GPS Longitude     | GPS Quality | UL counter | DL count |
| Example     | BF     | 9D       | 45   15   96   90 | 00   53   45   00 | 27          | 20         | 20       |

# 5.1 Status

| Byte | Bit | Commentaires                                 | Valeur | Exemple<br>hexadécimal | Exemple<br>décimal |
|------|-----|----------------------------------------------|--------|------------------------|--------------------|
|      | 7   | Reserved                                     | 0 ou 1 |                        | 1                  |
|      | 6   | Reserved                                     | 0 ou 1 |                        | 0                  |
| 1    | 5   | Transmission triggered by pressing pushbutto | 0 ou 1 |                        | 1                  |
|      | 4   | Presence of GPS information                  | 0 ou 1 | DE                     | 1                  |
|      | 3   | Presence of Uplink frame counter             | 0 ou 1 | DF                     | 1                  |
|      | 2   | Presence of Downlink frame counter           | 0 ou 1 |                        | 1                  |
|      | 1   | Presence of battery level information        | 0 ou 1 |                        | 1                  |
|      | 0   | Presence of RSSI and SNR information         | 0 ou 1 |                        | 1                  |

0: Data missing from the payload

1: Data present in the payload

## 5.2 Temperature

Temperature measurement is no longer supported for Field Test Device with App firmware from V02.00.01 Temperature value is setted to -99°C (invalid measurement) to ensure compatibility with existing decoders.

# 5.3 Latitude

| Byte   | Bit N° | Comments                                                    | Value                     | Hex |  |
|--------|--------|-------------------------------------------------------------|---------------------------|-----|--|
|        | 74     | BCD coding of the entire degree section (tenth of a degree) | 45°15,9690                | 45  |  |
|        | 30     | BCD coding of the entire degree section (whole degrees)     | 4 <mark>5</mark> °15,9690 | 45  |  |
|        | 74     | BCD coding of the entire minute section (tenth of a minute) | 45° <b>1</b> 5,9690       | 15  |  |
|        | 30     | BCD coding of the entire minute section (whole minutes)     | 45°1 <b>5</b> ,9690       | 15  |  |
| 3 to 6 | 74     | BCD coding of the decimal section (tenth)                   | 45°15, <b>9</b> 690       | 06  |  |
| 5.00   | 30     | BCD coding of the decimal section (one hundredth)           | 45°15,9 <mark>6</mark> 90 | 50  |  |
|        | 74     | BCD coding of the decimal section (one thousandth)          | 45°15,96 <b>9</b> 0       |     |  |
|        | 31     | Not used                                                    |                           | 90  |  |
|        | 0      | Hemispheric coding                                          | 0 : North<br>1 : South    | 50  |  |

**Note:** the value expressed in the payload will be in degrees and decimal minutes. A conversion to degrees, minutes and seconds must be carried out in order to make a comparison with the coordinates displayed on the device's LCD screen.

# 5.4 Longitude

| Byte    | Bit N° | Comments                                                            | Value                | Hex |  |
|---------|--------|---------------------------------------------------------------------|----------------------|-----|--|
|         | 74     | BCD coding of the entire degree section (one hundredth of a degree) | 005°34,500           | 00  |  |
|         | 30     | BCD coding of the entire degree section (one tenth of a degree)     | 0 <b>0</b> 5°34,500  | 00  |  |
| 7 to 10 | 74     | BCD coding of the entire degree section (whole degrees)             | 00 <b>5</b> °34,500  | 53  |  |
|         | 30     | BCD coding of the entire minute section (one tenth of a minute)     | 005° <b>3</b> 4,500  | 22  |  |
|         | 74     | BCD coding of the entire minute section (whole minutes)             | 005°3 <b>4</b> ,500  | 46  |  |
| / 10 10 | 30     | BCD coding of the decimal section (tenth)                           | 005°34, <b>5</b> 00  | 45  |  |
|         | 74     | BCD coding of the decimal section (one hundredth)                   | 005°34,5 <b>0</b> 0  |     |  |
|         | 31     | Not used                                                            |                      | 00  |  |
|         | 0      | Hemispheric coding                                                  | 0 : East<br>1 : West |     |  |

**Note:** the value expressed in the payload will be in degrees and decimal minutes. A conversion to degrees, minutes and seconds must be carried out in order to make a comparison with the coordinates displayed on the device's LCD screen.

# 5.5 GPS quality (Not available in Legacy mode)

Byte 11 :

| Bit N° | Comments             | Value                      | Hex | Value |
|--------|----------------------|----------------------------|-----|-------|
| 74     | Reception scale      | 1: Good 2: Average 3: Poor | 27  | 2     |
| 30     | Number of satellites | 1 16                       | 27  | 7     |

The byte's MSB allows you to find out the quality of the GPS signal and the LSB gives you the number of satellites viewed by the device.

## 5.6 UL counter

| Byte | Comments             | Value | Hex | Decimal |
|------|----------------------|-------|-----|---------|
| 12   | Uplink frame counter | 0 255 | 20  | 32      |

**Please note:** This counter is not the LoRaWAN stack frame counter, but an internal frame counter. Therefore, there is no correlation between this counter and the one that you can view on the network.

## 5.7 DL counter

| Byte | Comments               | Value | Hex | Decimal |
|------|------------------------|-------|-----|---------|
| 13   | Downlink frame counter | 0 255 | 20  | 32      |

Attention : Ce compteur n'est pas le compteur de trame de la stack LoRaWAN, mais un compteur de trame interne. Il n'y a donc pas de corrélation entre ce compteur et celui que vous pouvez visualiser sur le réseau.

# 5.8 Battery level

| Byte | Comments                               | Value | Hex   |
|------|----------------------------------------|-------|-------|
| 14   | MSB value of the battery level (in mV) | 4041  | 0F C9 |
| 15   | LSB value of the battery level (in mV) |       | 0F C9 |

#### **5.9 RSSI**

| 16         RSSI Value in dBm (Absolute value)         0 255         52         82 | Byte | Comments                           | Value | Hex | Decimal |
|-----------------------------------------------------------------------------------|------|------------------------------------|-------|-----|---------|
|                                                                                   | 16   | RSSI Value in dBm (Absolute value) | 0 255 | 52  | 82      |

In the example the RSSI value is -82dBm

## 5.10 SNR

| Byte | Comments                           | Value    | Hex | Decimal |
|------|------------------------------------|----------|-----|---------|
| 17   | SNR Value in dB (Two's complement) | -125 125 | 7   | 7       |

In the example the SNR value is 7 dB

# **6. DEVICE CONFIGURATION**

The device can be configured using the USB connector. This connection allows you to communicate with the device via a virtual com port and to transmit AT commands in order to modify the parameters of the device.

## 6.1 Connecting the device to a computer

Connect the Field Test Device (FTD) to the USB input of a computer. The FTD device has a Type B micro USB connector. During connection, the device must be recognized by the computer as a Virtual Com Port (VCP) device.

Using Windows: Verification that the device has been recognized to be functioning properly can be obtained by consulting the device manager.

You should see the USB series device with a corresponding COM port number appear during connection.

If you are not able to see a device of this type, you must install the USB driver for this device, available to download from our website:

https://www.adeunis.com/en/produit/ftd-network-tester/

Select:

• DRIVER - stsw-stm32102 vcpdriver

# 6.2 IoT Configurator

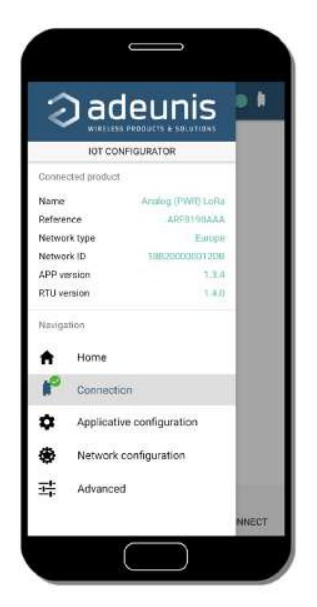

IoT Configurator is an Adeunis application developed to facilitate the configuration of devices through a user-friendly interface The IoT Configurator can be used directly on a mobile or tablet on Android or via a Windows PC.

Compatible with Windows 10 only and Android 5.0.0 Minimum

Connect via the micro-USB interface present on the device, the PC or the mobile. The application automatically recognizes the device, downloads these configuration parameters and makes it possible to configure the device quickly and intuitively using the forms (drop-down

menus, checkboxes, text fields, etc.). The application also lets you export an application configuration in order to duplicate it on other devices in a few clicks. The IoT Configurator is continuously enriched with new features.

For mobile or tablet: Download application for free on Google Play https://play.google.com/store/apps/details?id=com.adeunis.IoTConfiguratorApp

For computer: directly on the Adeunis website <a href="https://www.adeunis.com/download/">https://www.adeunis.com/download/</a>

# 6.3 Register description

Once supplied with power, the Field Test Device will function according to the last saved configuration (factory settings if this is the first time the device has been switched on, or if this configuration has not been changed).

#### 6.3.1 Function register

Below is a list of the ranges accessible on the device (by default). These ranges make it possible to modify the device's behavior.

Details on how each range functions can be found elsewhere in the table.

| Range | Content                               | Default value | Comments                                                                                                    |
|-------|---------------------------------------|---------------|----------------------------------------------------------------------------------------------------|
| S370  | Payload format                        | 1             | 0 : Format Legacy (Demonstrator) 1 : Format Field Test Device                                                   |
| S371  | GPS configuration                     | 11            | 0: GPS deactivated 1: GPS activated/Continuous Mode 11 : GPS activated/Continuous Mode + GPS Reset (Cold Start) |
| S380  | Frame transmission period             | 600           | 0: No periodic transmission 1 to 86400 (expressed in seconds) : Periodic transmission                           |
| S382  | ACK and Class mode                    | 0             | 0: Class A Unconfirmed 1: Class A Confirmed All other values will be retained.                                  |
| S383  | Uplink Port                           | 1             | 1-223                                                                                                    |
| S385  | Personalized Payload<br>Size          | 0             | 0 : Deactivated 1 to 16 : Size of the payload                                                                   |
| S386  | Personalized Payload<br>Size - Bloc 1 | 0             | Each bloc allow to define 4 bytes of the payload                                                                |
| S387  | Personalized Payload<br>Size - Bloc 2 | 0             | Each bloc allow to define 4 bytes of the payload                                                                |
| S388  | Personalized Payload<br>Size - Bloc 3 | 0             | Each bloc allow to define 4 bytes of the payload                                                                |
| S389  | Personalized Payload<br>Size - Bloc 4 | 0             | Each bloc allow to define 4 bytes of the payload                                                                |

#### S370 : Payload format

The Field Test Device (FTD) is compatible with the previous version of the device (the LoRaWAN Demonstrator). In order to modify the format of the payload and to make it compatible with the previous device, it will be necessary to modify this range.

#### S371 : GPS configuration

The way in which the GPS module is configured is completely independent from the main firmware. Two functioning modes are available:

• Permanent Mode

Periodic Mode

In **permanent mode**, the GPS is always active and will operate at maximum power (like the GPS in a car). This is the most efficient mode and we would recommend using it when it is necessary to move the Field Test Device (example: if the device will be in a car), or if satellite visibility is

poor.

In **periodic mode**, the GPS will start for a period of 5 min at maximum power before switching to periodic power. In this mode, the GPS will become active for 30-40 seconds every 10 minutes. The rest of the time, it will be in rest mode, which will aid the device's independence. This

mode should be used for static use (fixed position, or very slow movement), or where satellite visibility is very good.

The user can also choose to reset the GPS once it is switched on. This operation will allow you to delete the GPS memory as well as all previously acquired information. This can be useful when the GPS is not able to synchronize itself while it is starting up. Essentially, the GPS will use its

internal memory to set a position and to locate satellites, but when the GPS has not been used for a long period of time or has traveled a great distance (for example, if it has traveled on-board an aircraft to another country), the information will be inaccurate and must be deleted.

If the GPS coordinates are available during transmission of a LoRa frame, these coordinates will be included in the payload. Otherwise the corresponding bytes will be deleted, rendering the payload shorter.

#### S380 : Frame transmission period

The device is capable of automatically making periodic transmissions. The transmission period is defined in seconds and can be anywhere between 0 and 86400 (24 hours).

If the value for the period is equal to 0, the function will then be deactivated.

If the button is locked, the periodical mode is used with the period indicated in this register.

#### S382 : Class and ACK Mode

The range will allow you to select the method of functioning for the device:

- Unconfirmed Mode
- Confirmed Mode

#### S383 : Uplink Port

The communication port for the Uplink frame can be configured in this frame. You can select a value between 1 and 223

#### S385 : Personalize Payload Size

This option allow to send a define payload instead of the standard define inside the product

The user can set the size of the payload and the text to send.

When the value of the register is set to , the function is deactivated and the product use the standard payload.

When the value get a number, the product send the characters of the registers S386 to S389.

#### S386 to S389 : Personalize Payload Text

The 4 registers allow to set a specific payload:

- The register S386 allow to define the bytes 1 to 4 of the frame
- The register S386 allow to define the bytes 5 to 8 of the frame
- The register S386 allow to define the bytes 9 to 11 of the frame
- The register S386 allow to define the bytes 12to 16 of the frame

The value must be set in hexadecimal code : example for the «TEST» word --> 54455354

**WARNING:** The register need to be completed with zero to send a byte, or the product will completed by himself the register and you will not have the result you would like to have.

Example with: S385=1.

- S386=AB000000 --> The system understand the frame AB000000 and send the first byte --> You will receive AB
- S386=AB --> The system understand the frame 000000AB and send the first byte --> You will receive 00

| Registre | Content                       | default value | Comments                                                                      |
|----------|-------------------------------|---------------|-------------------------------------------------------------------------------|
| S201     | Spreading Factor value        | 12            | 7: SF7 8: SF8 9: SF9 10: SF10 11: SF11 12:<br>SF12                            |
| S204     | RESERVED                      | -             | Read only                                                                     |
| S205     | Transmission power            | 14            | Unit: dBm Possible values: 2,4,6,8,10,12,14                                   |
| S214     | LORA APP_EUI (First section)  | 0018B244      | Parameter coded with 16 characters. Each range contains a section of the key. |
| S215     | LORA APP_EUI (Second section) | 41524632      | Parameter coded with 16 characters. Each range contains a section of the key. |
| S216     | LORA APP_KEY (First section)  | (voir note)   | Parameter coded with 16 bytes. Each of the 4 ranges will contain 4 bytes.     |
| S217     | LORA APP_KEY (Second section) | (voir note)   | Parameter coded with 16 bytes. Each of the 4 ranges will contain 4 bytes.     |

#### 6.3.2 Network register

| Registre | Content                        | default value | Comments                                                                  |
|----------|--------------------------------|---------------|---------------------------------------------------------------------------|
| S218     | LORA APP_KEY (Third section)   | (voir note)   | Parameter coded with 16 bytes. Each of the 4 ranges will contain 4 bytes. |
| S219     | LORA APP_KEY (Fourth section)  | (voir note)   | Parameter coded with 16 bytes. Each of the 4 ranges will contain 4 bytes. |
| S220     | Activation ADR                 | 1             | 0: Inactive 1: Active                                                     |
| S221     | Activation mode                | 1             | 0 : ABP 1 :OTAA                                                           |
| S222     | LORA NWK_sKEY (First section)  | 0             | Parameter coded with 16 bytes. Each of the 4 ranges contains 4 bytes      |
| S223     | LORA NWK_sKEY (Second section) | 0             | Parameter coded with 16 bytes. Each of the 4 ranges contains 4 bytes      |
| S224     | LORA NWK_sKEY (Third section)  | 0             | Parameter coded with 16 bytes. Each of the 4 ranges contains 4 bytes      |
| S225     | LORA NWK_sKEY (Fourth section) | 0             | Parameter coded with 16 bytes. Each of the 4 ranges contains 4 bytes      |
| S226     | LORA APP_sKEY (First section)  | 0             | Parameter with 16 bytes. Each of the 4 ranges contains 4 bytes.           |
| S227     | LORA APP_sKEY (Second section) | 0             | Parameter with 16 bytes. Each of the 4 ranges contains 4 bytes.           |
| S228     | LORA APP_sKEY (Third section)  | 0             | Parameter with 16 bytes. Each of the 4 ranges contains 4 bytes.           |
| S229     | LORA APP_sKEY (Fourth section) | 0             | Parameter with 16 bytes. Each of the 4 ranges contains 4 bytes.           |
| S231     | "Integrated antenna" mode      | 0             | 0: deactivated 1: activated                                               |
| S280     | NETWORK ID                     | 0             | Read-only                                                                 |
| S281     | DEVICE ADDRESS                 |               |                                                                           |

#### S201: SF value

The range allows you to set a "Spreading Factor" (SF) value to use when the device has not been configured with "Adaptive Data Rate" (ADR).

This value will then be used to transmit the frame on the LoRaWAN network. When the ADR is active, the SF will automatically be managed by the network.

#### S205: Power value

The range allows you to set a "Transmission power" (dBm) value to use when the device has not been configured with "Adaptive Data Rate" (ADR). This value will then be used to transmit the frame on the LoRaWAN network. When the ADR is active, the power will automatically be managed by the network.

#### S214 and S215: LORA APP\_EUI

The S214 and S215 ranges determine the APP\_EUI key used during the JOIN phase in OTAA mode. The key is made up of 16 characters spread across these 2 ranges, which can each contain 8 characters. The S214 range contains the start of the key, while the S215 range contains the end of the key.

Example: 0018B244 41524632 S214 = 0018B244 S215 = 41524632

#### S216 to S219: LORA APP\_KEY

The ranges from S216 to S219 determine the APP\_KEY used during the JOIN phase in OTAA mode. The key is made up of 32 characters spread across these 4 ranges, which can each contain 8 characters. The S216 range contains the first 8, the S217 range contains the next 8, the S218

range contains the next 8 and the S219 range contains the last 8.

Example : 0018B244 41524632 0018B200 00000912

S216 = 0018B244 S217= 41524632 S218 = 0018B200 S219 = 0000912

#### S220: ADR activation

If the ADR mode has been activated, the device will have no control over the SF and the Power because the parameter can only be modified by the network. If the ADR has been deactivated, the SF value and power value used are that contained in the S201 and S205 registers.

#### S221: Activation mode

This range will allow you to configure the device's activation mode:

• The "Over The Air Activation" (OTAA) mode uses a JOIN phase before it can transmit on the network. This mode uses the code APP\_EUI (S214 and S215) and the code APP\_KEY (S216 to S219) during this phase in order to create the network communication keys. Once this phase has

finished, the APP\_sKEY, NWK\_sKEY and DEVICE ADDRESS codes will be present in the corresponding ranges. A new JOIN phase will start each time the device exits command mode, is reset or is supplied with power.

| Code    | Description                   |
|---------|-------------------------------|
| APP_EUI | Global application identifier |
| APP_KEY | Device application key        |

The "Activation By Personalization" (ABP) mode does not have a JOIN phase, but transmits directly on the network by directly using the codes NWK\_sKEY (S222 to S225), APP\_sKEY (S226 to S229) and DEVICE ADDRESS (S281) in order to communicate.

| Data Rate (DR) value | Description             |
|----------------------|-------------------------|
| NWK_sKEY             | Network session key     |
| APP_sKEY             | Application session key |
| DEVICE ADDRESS       | Network device address  |

#### S222 to S225: LORA NWK\_sKEY

The ranges from S222 to S225 determine the NWK\_sKEY used during network exchanges. The key is made up of 32 characters spread across these 4 ranges, which can each contain 8 characters. The range S222 contains the first 8, the S223 range contains the next 8, the S224 register contains the next 8 and the S225 range contains the last 8.

Example: 0018B244 41524632 0018B200 00000912

S216 = 0018B244 S217= 41524632 S218 = 0018B200 S219 = 0000912

#### S226 to S229: LORA APP\_SKEY

The ranges from S226 to S229 determine the APP\_sKEY used during network exchanges. The key is made up of 32 characters spread across these 4 ranges, which can each contain 8 characters. The S226 range contains the first 8, the S227 range contains the next 8, the S228 range contains the next 8 and the S229 range contains the next 8.

Example: 0018B244 41524632 0018B200 00000912

S216 = 0018B244 S217= 41524632 S218 = 0018B200 S219 = 0000912

#### S231: "Integrated antenna" mode

The S231 register switch the FTD in a mode called "integrated antenna". In this mode the FTD emulates the behavior of a device with a PCB antenna. See corresponding paragraph.

#### S281: DEVICE ADDRESS

This range will allow you to determine the address of the device on the network when using the ABP mode. In the OTAA mode, this parameter is automatically input during the JOIN phase.

# 7. DOWNLOAD THE MEASUREMENT HISTORY

# 7. DOWNLOAD THE MEASUREMENT HISTORY

From APP 2.0.0, it is possible to download up to the last 100 logs done by the FTD. It allows to make an entire network campaign on site and to download all the logs after directly on the computer.

Through IoT Configurator: go to the Advanced menu once the product is recognized and then click on:

- GET LOG: to obtain all the logs saved
- · CLEAR LOG: to clear history

Once downloaded in the Advanced menu, you can copy/paste it in an text file or an excel file thanks to the "copy" button at the top of the page.

Through AT Command you can use the following commands: ATLOG to get the logs and ATCLRLOG to clear history.

The logs are given with the following format:

| ATLOG         OPECNNEGRATION 1.4.1           Connected product         STL2 G           Name         Field Test Device LoR/WAN EURos-1670           Reference         ARTB123AAB           Network type         LoR/BUKAN Europe           LoR/BUKAN Europe         LoR/BUKAN Europe           Network type         LoR/BUKAN Europe           Network type         LoR/BUKAN Europe           1635155 45 15 85 W                                                                                                    | > <<br>2 Q UI<br>1 3 2<br>1 2 3<br>1 3 1<br>1 3 1 | - COUNTE<br>UL DI<br>1 1<br>2 2<br>3 3 | ERS><br>L PEF<br>1 04<br>2 04 |
|----------------------------------------------------------------------------------------------------|---------------------------------------------------|----------------------------------------|-------------------------------|
| Connected product         > ATLOG           Jame         Field Test Device LoRAWAN EURop. BTO         TIME         LATITUDE         LORGITUDE         ST         FREQUENCY         FORE SUB         ST         FREQUENCY         RESI         STR           defence         ARTRIZZAVE         TIME         LATITUDE         LORGITUDE         ST         FREQUENCY         FORE SUB         STR         STR                                                                                                    | > <<br>k Q UI<br>s s :<br>i s :<br>i s :<br>i s : | - COUNTE<br>UL DL<br>2 1<br>3 3        | ERS><br>L PEF<br>1 04<br>2 04 |
| Imme         Field lest Device LoRAWAN EU863-070           sference         ARF8123AAB           etwork type         LoRAWAN EU963-070           etwork type         LoRAWAN EU963-070           etwork type         LoRAWAN EU963-070           etwork type         LoRAWAN EU963-070           etwork type         LoRAWAN EU963-070           etwork type         LoRAWAN EU963-070           etwork type         LoRAWAN EU963-070           etwork type         LoRAWAN EU963-070           etwork type         LoRAWAN EU963-070           etwork type         LoRAWAN EU963-070           PP version         2.00           10:35:55         45:15:58 H         5:32:62         5712         565000kHz         1403m         -5712         565000kHz         1403m         -5712         565000kHz         -5712         565000kHz         -5712         565000kHz         -5712         565000kHz         -5712         565000kHz         -5712         565000kHz         -5712         565000kHz         -5712         565000kHz         -5712         565000kHz         -5712         565000kHz         -5712         565000kHz         -5712         565000kHz         -5712         565000kHz         -5712         565000kHz         -5712         56000kHz </th <th><pre></pre></th> <th>- COUNTE<br/>UL DL<br/>1 1<br/>2 2<br/>3 3</th> <th>ERS&gt;<br/>L PEF<br/>1 04<br/>2 04</th>                                                                                                    | <pre></pre>                                       | - COUNTE<br>UL DL<br>1 1<br>2 2<br>3 3 | ERS><br>L PEF<br>1 04<br>2 04 |
| Imme         Fried Test Device LoRaWAN EUG63-870         TIME         LATITUDE         LORBITUDE         SF         FREQUENCY         FORM         Q         SF         FREQUENCY         RESI         SMR         Q         SF         FREQUENCY         RESI         SMR         Q         SF         FREQUENCY         RESI         SMR         Q         SF         FREQUENCY         RESI         SMR         Q         SF         FREQUENCY         RESI         SMR         Q         SF         FREQUENCY         RESI         SMR         Q         SF         FREQUENCY         RESI         SMR         Q         SF         FREQUENCY         RESI         SMR         Q         SF         FREQUENCY         RESI         SMR         Q         SF         FREQUENCY         RESI         SMR         Q         SF         FREQUENCY         RESI         SMR         Q         SF         FREQUENCY         RESI         SMR         Q         SF         FREQUENCY         RESI         SMR         Lable         Lable         Lable         Lable         Lable         Lable         Lable         Lable         Lable         Lable         Lable         Lable         Lable         Lable <thlable< th="">         Lable         Lable         &lt;</thlable<>                                                                                                    | 8 Q U                                             | 0L DL<br>2 1<br>2 2<br>3 3<br>4 4      | L PEF<br>1 04<br>2 04         |
| erence         AUR8123AA8                                                                                                    | 5 5 5 5 5 5 5 5 5 5 5 5 5 5 5 5 5 5 5 5           | 1 1<br>2 2<br>3 3<br>4 4               | 1 04<br>2 04                  |
| Nork type         LoRAWAN Europe         Control to the set is a size to the set is a size to           | 5 3                                               | 2 2 3 3                                | 2 09                          |
| Nork type         LoRaWAN Europe         Leasawan Europe         Leasawan Europe <thleasawan europe<="" th="">         Leasawan Europe         Leasawan Europe         Leasawan Europe         Leasawan Europe         Leasawan Europe         Leasawan Europe         Leasawan Europe         Leasawan Europe         Leasawan Europe         Leasawan Europe         Leasawan Europe         Leasawan Europe         Leasawan Europe         <thleasawan europe<="" th="">         Leasawan Europe<td>5 2</td><td>3 3</td><td></td></thleasawan></thleasawan>                                                                                                    | 5 2                                               | 3 3                                    |                               |
| WorkID         188200000005D         16:35:33 4 5 15 5 8 N         5 33 2 E         STI2         26:9000kit         14:38         -8:40m         438           Version         2.00         16:35:35 4 5 15 5 8 N         5 33 2 E         STI2         26:9000kit         14:38         -8:40m         -8:40m         <                                                                                                    | 83                                                | 4 4                                    | 3 01                          |
| Work (D)         1982/00/2000 (16.15 ± 0.0 × 0.5 ± 2.6 × 0.5 ± 2.6 × 0.5 ± 2.6 × 0.5 ± 2.6 × 0.5 ± 2.6 × 0.5 ± 2.6 × 0.5 ± 2.6 × 0.5 ± 2.6 × 0.5 ± 2.6 × 0.5 ± 2.6 × 0.5 ± 2.6 × 0.5 ± 2.6 × 0.5 ± 2.6 × 0.5 ± 2.6 × 0.5 ± 2.6 × 0.5 ± 2.6 × 0.5 ± 2.6 × 0.5 ± 2.6 × 0.5 ± 2.6 × 0.5 ± 2.6 × 0.5 ± 2.6 × 0.5 ± 2.6 × 0.5 × 0.5 × 0.6 × 0.5 × 0.6 × 0.6 × 0.6 × 0 | 1 3                                               | 2                                      | 4 04                          |
| version         20.0         16:35:56         45:15:58         15:58         55:24         27:2         266300kHz         14dBa         7dB         3         37:12         266300kHz         -68dBa         64Ba           version         20.01         16:35:56         45:15:58         15:58         15:58         15:58         15:58         15:58         15:58         16:36:56         16:36:56         16:36:56         16:36:56         16:36:56         16:36:56         16:36:56         16:36:56         16:36:56         16:36:56         16:36:56         16:36:56         16:36:56         16:36:56         16:36:56         16:36:56         16:36:56         16:36:56         16:36:56         16:36:56         16:36:56         16:36:56         16:36:56         16:36:56         16:36:56         16:36:56         16:36:56         16:36:56         16:36:56         16:36:56         16:36:56         16:36:56         16:36:56         16:36:56         16:36:56         16:36:56         16:36:56         16:36:56         16:36:56         16:36:56         16:36:56         16:36:56         16:36:56         16:36:56         16:36:56         16:36:56         16:36:56         16:36:56         16:36:56         16:36:56         16:36:56         16:36:56         16:36:56         16:36:56         16:36:56<                                                                                                    |                                                   | 5 4                                    | 4 209                         |
| Version         2001         1618538 4 5 15 8 0 / 5 83 2 € 877         569000ktz         1428.0 × 02 5 877         569000ktz         -Eddm.         648           1version         2011         161853 4 5 15 8 0 / 5 83 2 € 877         569000ktz         1428.0 × 02 5 877         56000ktz         -Eddm.         648           1e186100 4 5 15 8 0 / 5 8 0 / 5 8 0 / 5 8 2 € 877         569000ktz         1638.0 k 4 0 / 5 16 0 / 5 16 0 / 5 3 2 € 877         569000ktz         1638.0 k 4 0 / 5 16 0 / 5 16 0 / 5                                                                                                    |                                                   | 6 5                                    | 5 164                         |
| Version         20.1         16:35:36         45:15:58         N         58:32 E         ST         56:200 Hz         14:38.100 Hz         -2038.63         45:35           16:36:00         45:15:58         N         58:32 E         ST         56:25:25         ST         56:25:25         55:32 E         ST         56:25:25         55:32 E         ST         56:25:25         55:32 E         ST         56:25:25         55:32 E         ST         56:25:25         55:32 E         ST         66:25:25         55:32 E         ST         66:30:05:15         55:32 E         ST         66:30:05:15         66:30:05:15         66:30:05:15         66:30:05:15         55:32 E         ST         86:30:05:16:12         20:38         66:30:05:16:12         60:30:16:12         3:37         86:30:05:16:12         66:30:16:12         66:30:16:12         66:30:16:12         66:30:16:12         66:30:16:12         66:30:16:12         66:30:16:12         10:35:12         10:35:12         10:35:12         10:35:12         10:35:12         10:35:12         10:35:12         10:35:12         10:35:12         10:35:12         10:35:12         10:35:12         10:35:12         10:35:12         10:35:12         10:35:12         10:35:12         10:35:12         10:35:12         10:35:12         10:35:12                                                                                                    | 1 3                                               | 7 6                                    | 6 144                         |
| leterological         leterological         size         size         siz                                                                                                    | 1 3 7                                             | 8 7                                    | 7 124                         |
| 16136102 45 15 58 N 5 53 26 E SF7 86500kmit 1438m 1008 3 SF7 86500kmit -836mm 608<br>16136105 45 15 58 N 5 53 26 E SF7 86500kmit 12438m 908 5 SF7 86500kmit -806mm 608<br>16136107 45 15 58 N 5 53 26 E SF7 86500kmit 12438m 1048 5 SF7 86800kmit -9048m 748<br>16136109 45 15 58 N 5 53 26 E SF7 86500kmit 12438m 1048 5 SF7 86500kmit -9048m 408<br>16136103 45 15 58 N 5 53 26 E SF7 86500kmit 12438m 1048 5 SF7 86500kmit -9048m 408                                                                                                    | 3 3                                               | 9 8                                    | 8 114                         |
| avigation 16:36:05 45 15 58 // 55 3 26 2 577 866800/kmt 12/abm, 908 3 577 866800/kmt - 92/abm, 648<br>16:36:07 45 15 58 // 55 3 26 2 577 866800/kmt - 12/abm, 1048 577 866800/kmt - 92/abm, 148<br>16:36:09 45 15 58 // 55 3 26 577 866800/kmt - 12/abm, 148 577 866800/kmt - 92/abm, 448<br>16:36:13 45 15 58 // 55 3 26 577 866800/kmt - 12/abm, 148 577 866800/kmt - 92/abm, 448                                                                                                    | 3 10                                              | 10 9                                   | 9 101                         |
| 4VIGELION 16:36:07 45 15 58 // 5 53 26 E SF7 666500kHz 124Bm 104B 3 5F7 666500kHz -90dBm 74B<br>16:36:09 45 15 58 // 5 53 26 E SF7 665500kHz 12dBm 945 3 5F7 666500kHz -90dBm 64B<br>16:36:13 45 15 58 // 5 53 26 E SF7 866500kHz 124Bm 114B 3 5F7 666500kHz -90dBm 64B                                                                                                    | 3 3 17                                            | 11 10                                  | 0 91                          |
| 16:36:09 45 15 55 M 5 53 26 E SF7 565500KHz 1245m, 9425 3 SF7 868500KHz -94058m, 6435<br>16:36:13 45:15 56 M 5 55 26 E SF7 565500KHz 1245m, 1145 3 SF7 868500KHz -94058m, 6435                                                                                                    | 1 3 13                                            | 12 11                                  | 1 89                          |
| 16:36:13 45 15 55 W 5 53 26 E SF7 865500kHz 12dBn 11dB 5 SF7 868800kHz -91dBm 6dB                                                                                                    | 1 3 13                                            | 13 12                                  | 2 79                          |
|                                                                                                    | 3 3 14                                            | 14 13                                  | 3 74                          |
| Home 1613615 45 15 85 N 5 83 26 E SF7 668300KHz 10dBm SF7 668300KHz -66dBm -11dB                                                                                                    | 5 1 15                                            | 15 19                                  | 4 61                          |
| 16:36:18 45 15 58 N 5 53 26 E SF7 868100kHz 10dBm                                                                                                    | 14                                                | 16 19                                  | 121                           |
| 16:36:23 15 15 58 N 5 53 26 E SF7 868100kHz 10dBm -24B 3 SF7 868100kHz -92dBm 7dB                                                                                                    | 3 1                                               | 17 15                                  | 5 119                         |
| Connection 16:36:27 45 13 50 H 5 53 26 E SF7 869000kHz 10dBs 10dB 5 SF7 869000kHz -97dBs 5dB                                                                                                    | 1 3 13                                            | 18 16                                  | 6 114                         |
| 16736730 48 13 55 W 5 53 26 E SE7 868800kHz 838m -7dB 2 SE7 868800kHz -92dBm. 7dB                                                                                                    | 1 3 19                                            | 19 17                                  | 7 104                         |
| Lessess 45 15 55 37 5 53 26 E 5F7 569525kHz 5dBa 1dB 5 5F7 569525kHz -96dBa 2dB                                                                                                    | ) S ⊇0                                            | 20 18                                  | 8: 104                        |
| - opproving configuration                                                                                                    |                                                   |                                        |                               |
| Network configuration Commands                                                                                                    |                                                   |                                        |                               |
|                                                                                                    |                                                   |                                        |                               |
| Version List GET LOG CLEAR LOG                                                                                                    |                                                   |                                        |                               |

\*These data depend on GPS connection, if the GPS is deactivated or out of reach these data will be missing in the logs. \*\* Q signifies «Simplified indicator», it represents from 0 to 3 the bars of the simplified screen (0= 1 bar >> 3= 4 bars, please

refer to the corresponding paragraph to know the meaning)

NOTE 1: each data non received is replaced by dashes and blanks are data not supplied. NOTE 2: in the "integrated antenna" mode, only the SF and Poser transmission is given for Downlinks, other data from DL are empty because considered irrelevant.

# 8. DEVICE FIRMWARES

The device has 2 firmwares:

• RTU firmware

APPLICATIVE firmware

It is possible to find out the references for versions loaded onto the device using the IoT Configurator or the AT/S command

Example : APP\_8123AAB\_PRG\_2001\_V02.00.00:RTU\_ 8134CAA\_PRG\_2001\_V02.00.02 The APP firmware version is: V02.00.00 The RTU firmware version is: V02.00.02

# **DOCUMENT HISTORY**

| Version | Contenu                                                                                                    |
|---------|----------------------------------------------------------------------------------------------------|
| V2.1.0  | Removal of accelerometer, temperature measurement and temperature display. Removal of frame transmission when triggering of the accelerometer                                     |
| V2.0.0  | New screens and new features added. New APP and RTU firmware.                                                                                                    |
| V1.2.3  | Minor corrections                                                                                                    |
| V1.2.2  | Minor corrections                                                                                                    |
| V1.2.1  | New template                                                                                                    |
| V1.2.0  | Modification of frequencies                                                                                                    |
| V1.1.2  | DoC removed                                                                                                    |
| V1.1.0  | Add new functionality RSSI-SNR management in the payload SF setting when ADR is disabled Downlink frame screen Customized payload JOIN screen Firmware version display at startup |
| V1.0.0  | Document creation                                                                                                    |